# Como identificar fitas SIAFI que não foram contabilizadas

## Identificando o número do pedido de crédito

O primeiro passo é identificar o número do pedido de crédito associado à operação no impositivo (troca de funcional, GND, IDUSO, Modalidade etc).

A mais de uma forma de identificar o número do pedido de crédito:

- Via tela de Emendas: "Alterações Orçamentárias » Emendas Individuais » Emendas"
- Via tela de Acompanhamento de Pedidos: "Alterações Orçamentárias » Emendas Individuais » Acompanhamento de Pedidos"

Caso tenha optado pela pesquisa via tela de Emendas, o usuário deverá, após a escolha da Emenda, acionar o botão "Histórico".

| Você está aqui / Início / A | lterações Orçamentárias / | Emendas Individuais / | Emendas                   |      |
|-----------------------------|---------------------------|-----------------------|---------------------------|------|
| Voltar Histórico            | <del></del>               |                       |                           |      |
| Código                      | -0002                     |                       | Exercício                 | 2020 |
| Funcional                   | 20.36901.10.302.5         | 018.8535.0026         | =                         |      |
| UO                          | 36901 - Fundo Nacior      | al de Saúde           |                           |      |
| Ação                        | 8535 - Estruturação d     | e Unidades de Atençã  | io Especializada em Saúde |      |
| Localizador                 | 0026 - No Estado de I     | Pernambuco            |                           |      |

| 🗆 Data                 | Usuário | Usuário da<br>Últ.<br>Alteração | Pedido | Operação   | Emendas | Código Origem    | Erros | Filtro dos Erros |   | Status    |
|------------------------|---------|---------------------------------|--------|------------|---------|------------------|-------|------------------|---|-----------|
| 27/10/2020<br>10:14:10 |         |                                 | 102961 | Inserção   | 0003    | 0                |       |                  |   | Efetivado |
| 27/10/2020<br>10:13:36 |         | -                               | 102959 | Inserção   | 0003    | 0                |       |                  |   | Efetivado |
| 27/10/2020<br>10:12:43 |         |                                 | 102958 | Inserção   | 0003    | 0                |       |                  |   | Efetivado |
| 20/09/2020<br>18:28:41 |         |                                 | 101484 | Saneamento | 0008    | [<br>208296<br>] |       |                  | 3 | Efetivado |

Caso tenha optado pela pesquisa via tela de Acompanhamento de Pedidos, o usuário deverá informar o número da emenda no campo Filtro. **Não há a necessidade de acionar o ENTER.** 

| Você está aqui         | / Início / Alte | rações Orçamen                  | tárias / Em  | endas Individ | uais / Acom | panhamer    | nto de Pedi | dos     |                  |          |       |               |           |
|------------------------|-----------------|---------------------------------|--------------|---------------|-------------|-------------|-------------|---------|------------------|----------|-------|---------------|-----------|
| Verificar tud          | lo Internali:   | zar tudo 🛛 In                   | ternalizar t | tudo um a u   | n           |             |             |         |                  |          |       |               |           |
|                        | Exercício       | 2020                            | ~            |               |             |             |             |         |                  |          |       |               |           |
| v                      | 'isualizar      | Todos Saneadora                 | O c          | adastrados    | ○ Pende     | entes       | ⊖ veri      | ficados | ○ Tramitand      | o O Efet | ivado |               |           |
| Período das Al         | terações        | Data Inicial                    |              | dd/mm/aaa     |             |             |             |         |                  |          |       |               |           |
|                        | -               | Data Final                      | (            | dd/mm/aaa     |             |             |             |         |                  |          |       |               |           |
|                        | Filtro:         | 0008                            |              |               |             |             |             |         |                  |          |       | Exportar tudo |           |
| 🗌 Data                 | Usuário         | Usuário da<br>Últ.<br>Alteração | Pedido (     | Operação      | Emendas     | Código      | Origem      | Erros   | Filtro dos Erros |          |       |               | Status    |
| 20/09/2020<br>18:28:41 |                 |                                 | 101484 9     | Saneamento    | 800         | [<br>208296 |             |         |                  |          |       |               | Efetivado |
|                        |                 |                                 |              |               |             | 1           |             |         |                  |          |       |               |           |
|                        |                 |                                 |              |               |             |             |             |         |                  |          |       |               |           |
|                        |                 |                                 |              |               |             |             |             |         |                  |          |       |               |           |

# Consultando o status do pedido e a fita SIAFI

De posse do número do pedido, cabe ao usuário dirigir-se ao módulo de Alterações Orçamentárias, Alterações Orçamentárias » Pedidos » Consulta e Edição, para verificar se o pedido está efetivado.

| ocê está a                                                                                              | aqui / In                 | nício / Alte                                        | rações Orçamentárias / Ped                                                                                  | lidos / Consult                                                                | ta e Edição                                             |                                       |                                            |              |                  |          |       |
|----------------------------------------------------------------------------------------------------|---------------------------|-----------------------------------------------------|----------------------------------------------------------------------------------------------------|--------------------------------------------------------------------------------|---------------------------------------------------------|---------------------------------------|--------------------------------------------|--------------|------------------|----------|-------|
|                                                                                                    | Exerc                     | icio                                                | 2020 ~                                                                                                    |                                                                                | Perfil                                                  | SOF                                   |                                            |              | ~                |          |       |
| edidos                                                                                                  | Localizad                 | dores/Dotaçõe                                       | is                                                                                                    |                                                                                |                                                         |                                       |                                            |              |                  |          |       |
| Órgão:                                                                                                  |                           | Tod                                                 | os                                                                                                    |                                                                                |                                                         | ~ <b>+</b>                            | Adicionar F                                | iltro        |                  |          |       |
| JO:                                                                                                    |                           | Tod                                                 | os                                                                                                    |                                                                                |                                                         | <b>√</b> €                            | Momento                                    |              | $\sim$           | ok       |       |
| 1                                                                                                    |                           |                                                     |                                                                                                    |                                                                                |                                                         |                                       |                                            | Filtro Salvo |                  |          |       |
| Tipo:                                                                                                   |                           | Tod                                                 | 05                                                                                                    |                                                                                |                                                         | <ul> <li>✓</li> </ul>                 | Selecionar                                 | nitro salvo  |                  |          |       |
| ∐ Tipo:<br>have:<br>Itimos ped                                                                          | didos aces:               | 2082<br>2082<br>sados: 20917                        | os<br>196<br>13 , 209892 , 203704 , 211649 , 21275                                                          | 7 . 212839 . 212233                                                            | 3 . 212051                                              | <u>~</u> +                            | Sah                                        | var Excluir  | Aplicar          | ~        |       |
| ∠] Tipo:<br>:have:<br>litimos ped<br>Buscar [L]                                                         | didos aces<br>impar No    | 2082<br>sados: 20917<br>2000 Pedido                 | os<br>196<br>13 , 209892 , 203704 , 211649 , 21275<br>Novo Pedido Agregador                                 | 7 , 212839 , 21223:                                                            | <u>3 , 212051</u>                                       | <b>⊻</b> •                            | Sal                                        | var Excluir  | Aplicar          | ~        |       |
| ∑ Tipo:<br>Chave:<br>Últimos ped<br>Buscar (L                                                           | didos acesa<br>impar) (No | 2082<br>sados: 20913                                | os<br>296<br>13 , 209892 , 203704 , 211649 , 21275<br>Novo Pedido Agregador                                 | 7 , <u>212839</u> , <u>21223</u><br>Pedidos de                                 | 3 , <u>212051</u><br>e Alteração Orçame                 | ✓ +<br>entária                        | Sale                                       | var Excluir  | Aplicar          | ~        |       |
| Z Tipo:<br>Chave:<br>Iltimos ped<br>Buscar L                                                            | didos aces:<br>impar) (No | Tod<br>2082<br>sados: <u>20917</u><br>ovo Pedido    | os<br>296<br>1 <u>3 , 209892 , 203704 , 211649 , 21275</u><br>Novo Pedido Agregador                         | 7 , <u>212839 , 21223;</u><br>Pedidos de<br>Descrição                          | 3 , <u>212051</u><br>e Alteração Orçame                 | ✓ +<br>ntária                         | Sale                                       | var Excluir  | Aplicar          | Situação | Momen |
| 2 Tipo:<br>chave:<br>litimos ped<br>Buscar L                                                            | didos acess<br>impar No   | Tod<br>208:<br>sados: 20917<br>ovo Pedido<br>Código | os<br>296<br>13 , 209892 , 203704 , 211649 , 21275<br>Novo Pedido Agregador                                 | 7 , <u>212839</u> , <u>21223</u><br>Pedidos de<br>Descrição                    | 3 , <u>212051</u><br>e Alteração Orçame                 | ✓ +<br>entária                        | Suplementado/<br>Bioqueado(R\$)            | var Excluir  | Aplicar<br>Órgão | Situação | Momen |
| 2 Tipo:<br>Chave:<br>Iltimos ped<br>Buscar (L                                                           | didos acess<br>impar) No  | Tod<br>2082<br>sados: 20911<br>200 Pedido<br>Código | os<br>296<br>73 , 209892 , 203704 , 211649 , 21275<br>Novo Pedido Agregador<br>Qroão - Tipo - 183 - Com Bio | 7 , <u>212839</u> , <u>21223</u><br>Pedidos de<br>Descrição<br>Xqueio - Emenda | 3 , 212051<br>e Alteração Orçame<br>0008 - 20/09/2020 1 | • • • • • • • • • • • • • • • • • • • | Suplementado/<br>Bloqueado(R\$)<br>500.000 | Tipo         | Aplicar<br>Órgão | Situação | Momen |
| L Tipo:<br>ihave:<br>Itimos ped<br>Buscar L<br>()<br>()<br>()<br>()<br>()<br>()<br>()<br>()<br>()<br>() | didos acess<br>impar No   | Tod<br>2082<br>sados: 20913<br>zvo Pedido<br>Código | os<br>296<br>73 , 209892 , 203704 , 211649 , 21275<br>Novo Pedido Agregador<br>Orgão - Tipo - 183 - Com Bio | 7 , 212839 , 21223;<br>Pedidos de<br>Descrição<br>gueio - Emenda<br>Total      | 3 , 212051<br>e Alteração Orçame<br>0008 - 20/09/2020 1 | • • • • • • • • • • • • • • • • • • • | Suplementado/<br>Bloqueado(R\$)<br>500.000 | Tipo         | Áplicar<br>Órgão | Situação | Momer |

Estando efetivado, parte-se para a busca da informação sobre o número da fita SIAFI. Para isso, basta clicar no pedido.

| BI∓ PPA∓ LDO∓ LOA∓ Receitas∓                                 | Alterações Orçamentá   | rias 🗸 Estatais 🗸 Classific                                                              | ações <del>-</del> Gestão do Sistema                                        |
|--------------------------------------------------------------|------------------------|------------------------------------------------------------------------------------------|-----------------------------------------------------------------------------|
| ocê está aqui / Início / Alterações Orçamentárias / Pedido   | os / Consulta e Edição |                                                                                          |                                                                             |
| Exercicio 2020 ~                                             | Pe                     | fil SOF                                                                                  | ~                                                                           |
| edidos Editar Pedido 208296 Localizadores/Dotações           |                        |                                                                                          |                                                                             |
| Informações do Pedido                                        |                        |                                                                                          |                                                                             |
| Código: 208296 Situação: 📧 Efetivado                         | Momento:               | 💷 Alteração Orçamentária - Análise da                                                    | Internalização Agregador: Não                                               |
| Descrição: Orgão ) - Tipo - 183 - Com Bloqueio - Emenda      | - ¿ Órgão Solicitante: |                                                                                          |                                                                             |
| Classificação: Crédito Suplementar                           | Tipo:                  | 183 - Remanejamento de dotação incluida<br>individual (RP 6), solicitado pelo autor da e | ou acrescida em decorrência de emenda<br>emenda - (LOA-2020, art. 4º, § 7º) |
| Tipo de Instr. Legal para Efetivação: Portaria/Ato/Resolução | Número do Instrum      | ento Legal: 22646                                                                        |                                                                             |
| Formalização:                                                |                        |                                                                                          | ↓                                                                           |
| fetivado por:                                                | Data de Efetivação:    | 22/10/2020                                                                               | Arquivo Siafi: ESB0JIL                                                      |
|                                                              |                        |                                                                                          |                                                                             |

# Consultando o processamento da fita no SIAFI

Uma vez estando logado no SIAFI, ao usuário caberá executar as seguintes operações:

• Cl

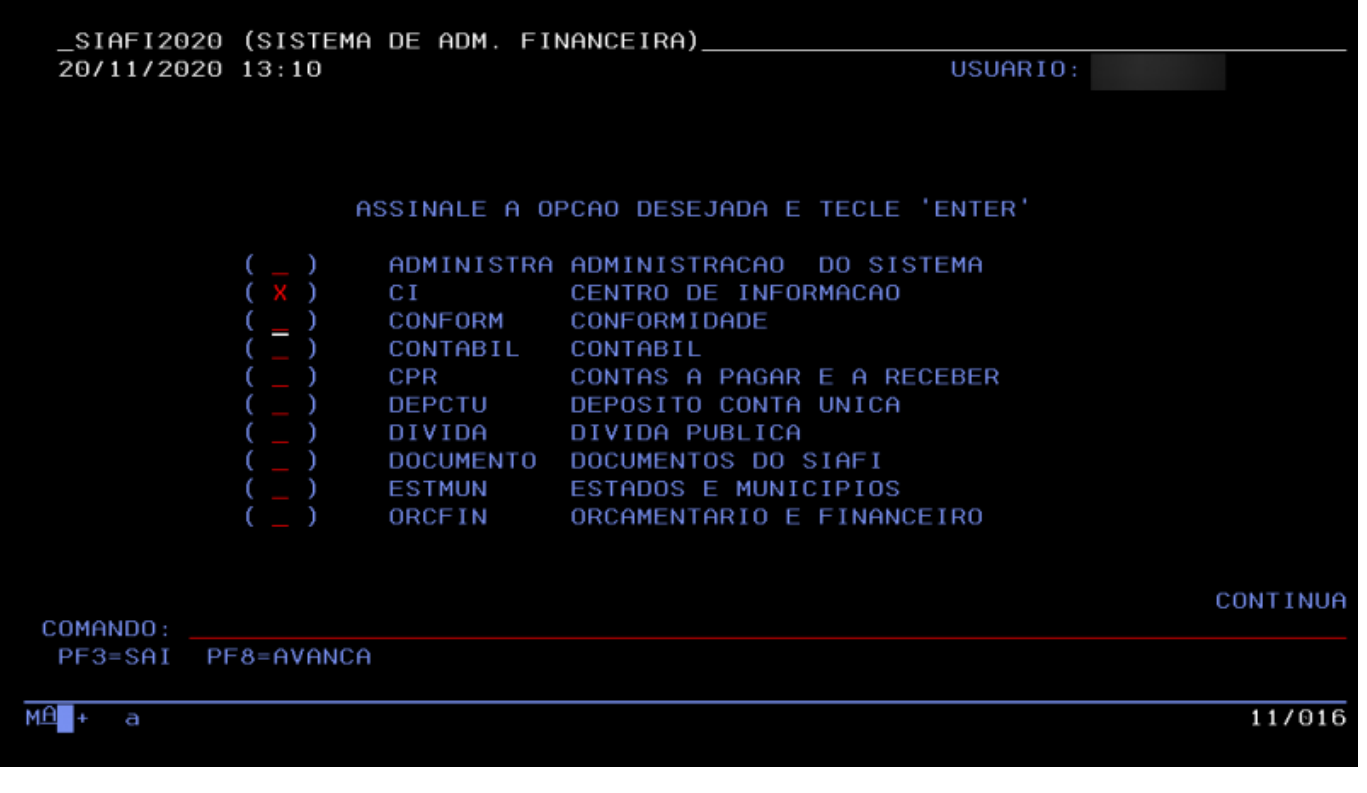

• BT

| SIAFI              | 2020-CI (C                        | ENTRO DE INF | ORMACAO)                        |        |
|--------------------|-----------------------------------|--------------|---------------------------------|--------|
| 20/11/20           | 20 13:09                          |              | USUARIO:                        |        |
|                    |                                   |              |                                 |        |
|                    |                                   |              |                                 |        |
|                    |                                   |              |                                 |        |
|                    |                                   | ASSINALE A O | PCAO DESEJADA E TECLE 'ENTER'   |        |
|                    | ( <mark>X</mark> )                | вт           | PROCESSO BT P/ IMPORTACAO DE DA | DOS    |
|                    | ()                                | DCTF         | DCTF                            |        |
|                    | $\begin{pmatrix} - \end{pmatrix}$ | DIRF         | DIRF<br>EXTRATOR DE DADOS       |        |
|                    |                                   | LATERIOR     | EXTRATOR DE DADOS               |        |
|                    |                                   |              | *                               |        |
|                    |                                   |              |                                 |        |
|                    |                                   |              |                                 |        |
|                    |                                   |              |                                 |        |
|                    |                                   |              |                                 |        |
|                    |                                   |              |                                 |        |
| COMANDO:           |                                   | DNA .        |                                 |        |
| PF3=SHI            | PFIZ=RETU                         | RNH          |                                 |        |
| 1 <del>8</del> + a |                                   |              |                                 | 10/016 |
|                    |                                   |              |                                 |        |

 CONPROCBT. Para ter sucesso nessa operação o usuário deverá passar a Unidade Responsável, Data de geração e UG Responsável no campo Classificação. Veja no tópico "Obtendo data de processamento da fita SOF" caso não tenha o número da fita

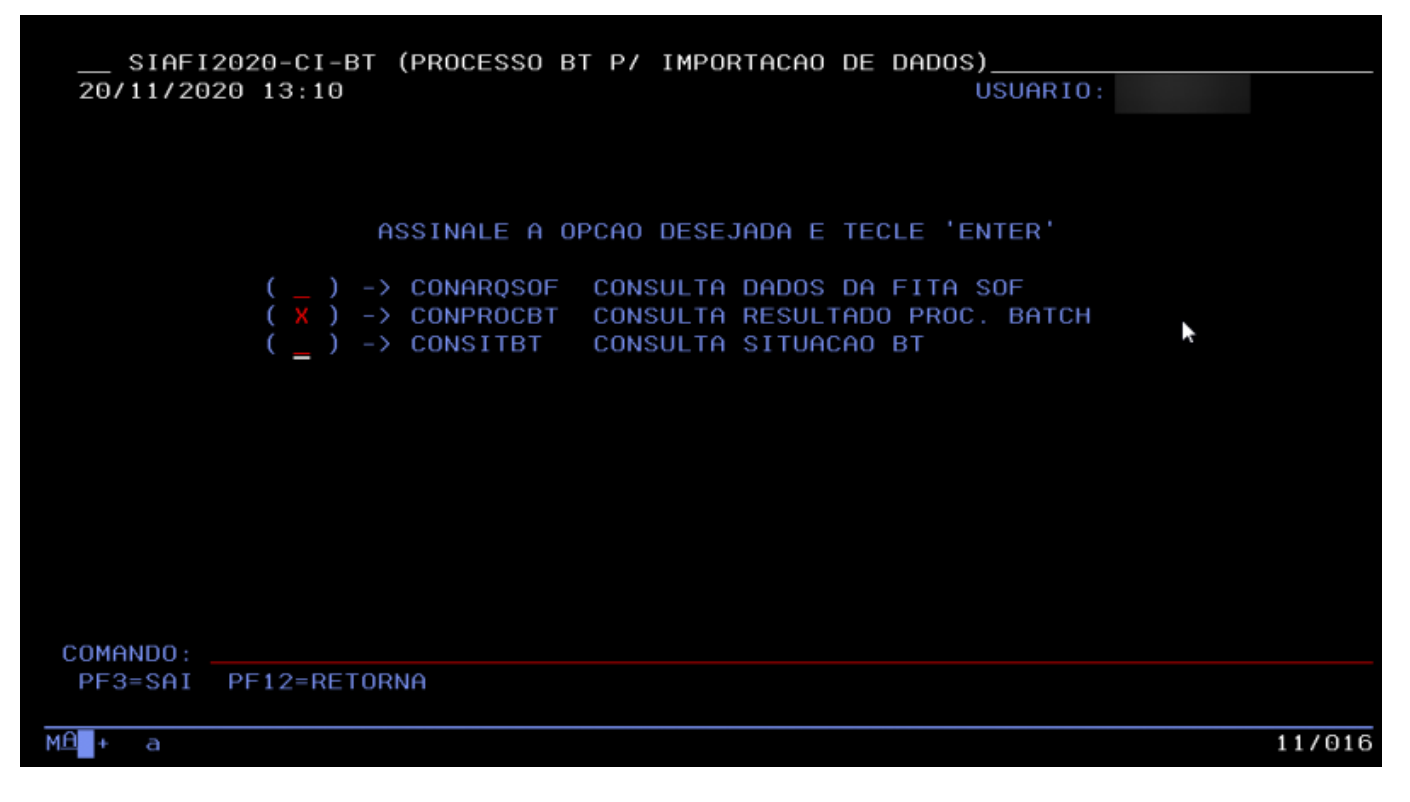

Após a consulta, caso a fita encontre-se com marcação na coluna "PENDENT." há que solicitar o reprocessamento desta junto à STN.

| STAFT    | 2020-01-1 |         | DOCET   |           |          |        |           | <b>`</b> |          |
|----------|-----------|---------|---------|-----------|----------|--------|-----------|----------|----------|
| 13/11/20 | 11.57     | DI-CON  | KULDI   | (CONSOLIH | RESULTRI | JU FK  | USUARIO   |          |          |
| 10/11/20 | 11.01     |         |         |           |          |        | 00011110  | PAGINA   | : 2      |
| UG RESPO | NSAVEL:   | 110606  | - SECR  | ETARIA DE | ORCAMEN  | ΓΟ FEI | DERAL     |          |          |
|          |           |         |         | TIPO      | ) GERA   | CAO    |           | RE       | GISTROS  |
| ARQUIV   | D         |         |         | DOC       | DATA     | SEQ.   | SITUACAO  | ACEITOS  | PENDENT. |
| _ DS_NOT | A DE DOTI | ACAO SO | )F      | ND        | 29Set20  | 0I3X   | ACEITO    | 1        |          |
| DS NOT   | A DE DOTI | ACAO SO | )F      | ND        | 29Set20  | 0I3Y   | ACEITO    | 1        |          |
| DS NOT   | A DE DOTI | ACAO SO | )F      | ND        | 29Set20  | 0I3Z   | ACEITO    | 1        |          |
| DS NOT   | A DE DOTI | ACAO SO | )F      | ND        | 29Set20  | 0I4A   | ACEITO    | 1        |          |
| DS NOT   | A DE DOTI | ACAO SO | )F      | ND        | 29Set20  | 0I4B   | ACEITO    | 1        |          |
| DS NOT   | A DE DOTI | ACAO SO | )F      | ND        | 29Set20  | 0I4C   | ACEITO    | 1        |          |
| DS NOT   | A DE DOTI | ACAO SO | )F      | ND        | 29Set20  | 0I4D   | ACEITO    | 1        |          |
| DS NOT   | A DE DOTI | ACAO SO | )F      | ND        | 29Set20  | 0I4E   | ACEITO    | 1        |          |
| DS NOT   | A DE DOTI | ACAO SO | )F      | ND        | 29Set20  | 0I4F   | ACEITO    | 1        |          |
| DS NOT   | A DE DOTI | ACAO SO | )F      | ND        | 29Set20  | 0I4G   | ACEITO    | 1        |          |
| DS NOT   | A DE DOTI | ACAO SO | )F      | ND        | 29Set20  | 0I4H   | ACEITO    | 1        |          |
| DS NOT   | A DE DOTI | ACAO SO | )F      | ND        | 29Set20  | 0141   | ACEITO    | 1        |          |
| DS NOT   | A DE DOTI | ACAO SO | )F      | ND        | 29Set20  | 0I4J   | ACEITO    | 1        |          |
| DS NOT   | A DE DOTI | ACAO SO | )F      | ND        | 29Set20  | 0I4K   | ACEITO    |          | 1        |
| DS NOT   | A DE DOTI | ACAO SO | )F      | ND        | 29Set20  | 0I4L   | ACEITO    | 1        |          |
|          |           |         |         |           |          |        |           | C        | ONTINUA  |
| PF1=AJUD | A PF2=DE  | TALHA P | PF3=SAI | PF4=ATUAL | IZA PF7  | =RECU  | A PE8=AVA | NCA PF12 | ■RETORNA |

<WRAP round important 60%>

- O exemplo utiliza-se da UG da Secretaria de Orçamento Federal 110606.
- O exemplo traz uma fita diferente da que está destacada no pedido de crédito, mas isso não interfere no procedimento.

</WRAP>

#### Obtendo data de processamento da fita SOF

Uma vez estando logado no SIAFI, ao usuário caberá executar as seguintes operações:

• CI

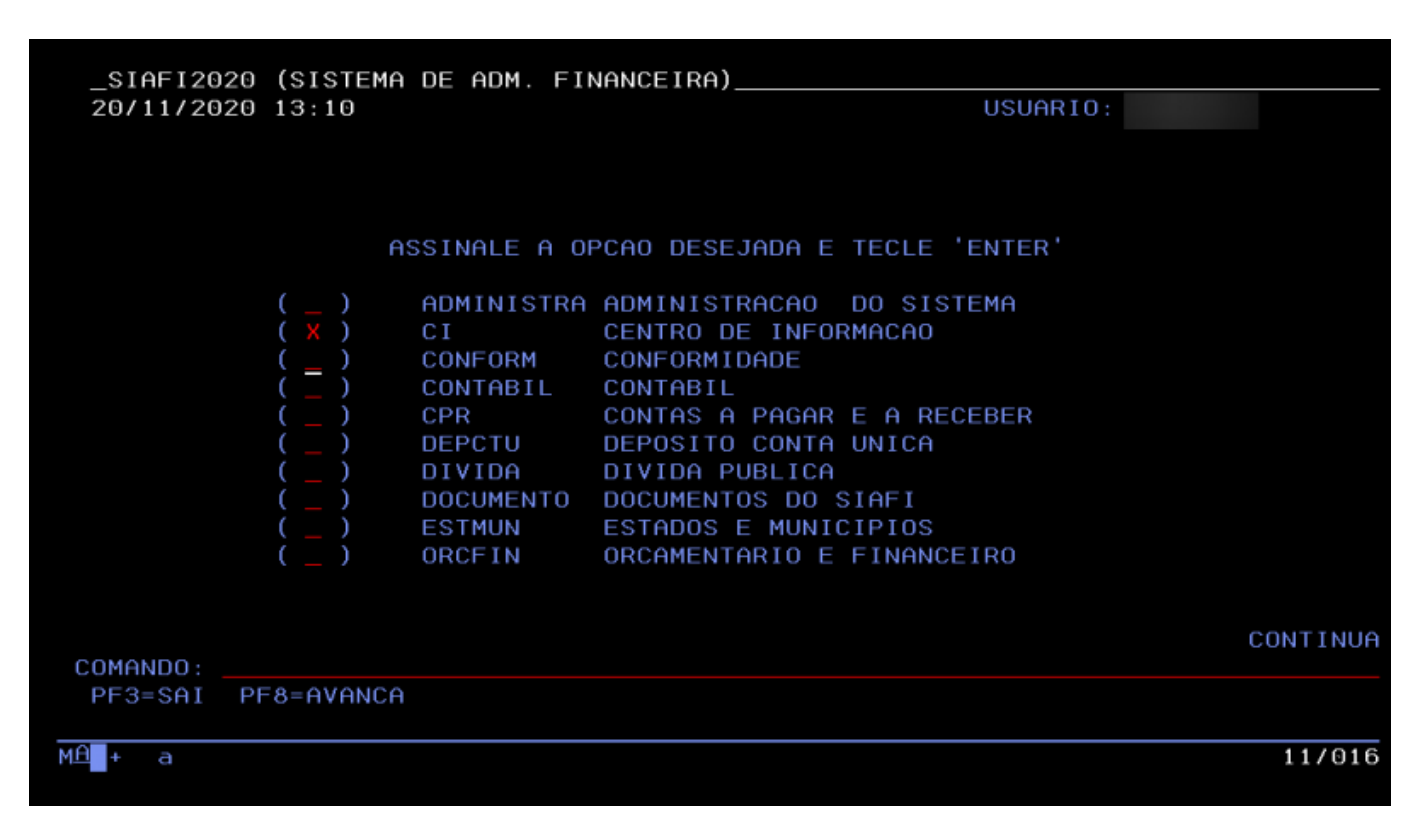

• BT

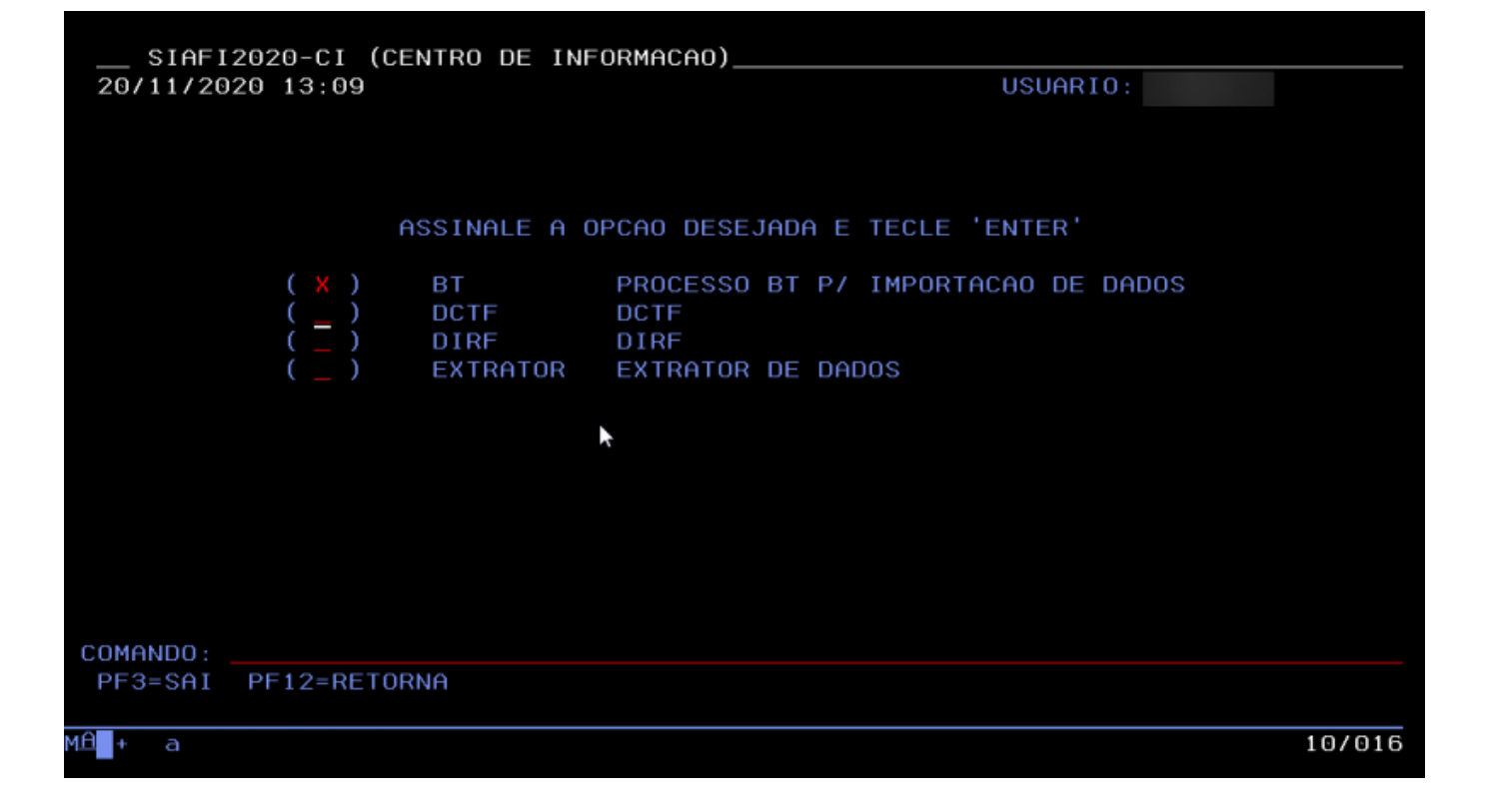

• CONARQSOF. Para ter sucesso nessa operação o usuário deverá passar o número da fita

| M£l+a    |                                          |                                                              | 10/016 |
|----------|------------------------------------------|--------------------------------------------------------------|--------|
| PF3=SAI  | PF12=RETORNA                             |                                                              |        |
| COMANDO: |                                          | <b>k</b>                                                     |        |
|          |                                          |                                                              |        |
|          |                                          |                                                              |        |
|          |                                          |                                                              |        |
|          |                                          |                                                              |        |
|          | ( _ ) -> CONSITBT                        | CONSULTA SITUACAO BT                                         |        |
|          | ( × ) -> CONARQSOF<br>( _ ) -> CONPROCBT | CONSULTA DADOS DA FITA SOF<br>CONSULTA RESULTADO PROC. BATCH |        |
|          |                                          |                                                              |        |
|          | ASSINGLE A O                             | DCAD DESEIADA E TECLE 'ENTED'                                |        |
|          |                                          |                                                              |        |
| 20/11/20 | 20 15:02                                 | USUARIO:                                                     |        |
| SIAFI    | 2020-CI-BT (PROCESSO B                   | T P/ IMPORTACAO DE DADOS)                                    |        |

|                                                                                                    | DA FITA SOF)                                                                                                    |
|----------------------------------------------------------------------------------------------------|----------------------------------------------------------------------------------------------------|
| 20/11/20 15:04<br>VOLUME DA FITA : ESB <u>0</u> 14K                                                                                                    | USUARIO                                                                                                    |
| PESQUISA POR CAMPOS DA CELULA:                                                                                                    | PESQUISA POR INDICADORES:                                                                                                    |
| ESFERA :<br>UNID. ORCAMENTARIA :<br>PROGRAMA TRABALHO :<br>FONTE :<br>NATUREZA DE DESPESA:<br>RESULTADO-LEI :<br>CREDITO :<br>PLANO ORCAMENTARIO :<br>AUTOR / EMENDA :<br>PESQUISA POR OUTROS CAMPOS: | LEI CALMON : PROGRAMACOES SELECIONADAS: EXCECAO DECRETO : OBRAS IRREGULARES : OBRAS IRREGULARES : ERRAD.ANALFABETISMO : PERMITE EMPENHO : PRECATORIO : ACAO ESSENCIAL : RESULTADO-EOF : ACOMPANHAMENTO INTENSIVO : |
| DATA PROCESSAMENTO : _ / _ / _ / _ / _ IDOC : _ / _ / _ / _<br>IDOC :<br>UO FAVORECIDA :<br>TIPO MOVIMENTO :<br>ESTORNO :<br>PF1=AJUDA PF2=DETALHA PF3=SAI PF4=PROC                                   | VALORES DE DOTACAO : _                                                                                                    |

| SIAFI202<br>20/11/201 | 0-CI-BT-CONA<br>5:03 | RQSOF (CON | ISULTA DADOS                                          | DA FITA SO | F)<br>JSUARIO |             |
|-----------------------|----------------------|------------|-------------------------------------------------------|------------|---------------|-------------|
| VOLUME DA             | FITA SIT             | DATA P     | PROC. TIPO                                            | PROC. DA   | TA AGEND.     | HORA AGEND. |
|                       |                      |            |                                                       |            |               |             |
| _ ESB0I4Z             | Р                    | 29Set      | 120 IMEDI                                             | ATO .      |               |             |
| ESB0150               | P                    | 29Set      | 120 IMEDI                                             | ATO        |               |             |
| ESB0151               | Р                    | 29Set      | 120 IMEDI                                             | ATO        |               |             |
| ESB0152               | Р                    | 29Set      | 120 IMEDI                                             | ATO        |               |             |
| ESB0153               | Pk                   | 29Set      | 10 IMEDI                                              | ATO        |               |             |
| ESB0154               | P                    | 29Set      | 120 IMEDI                                             | ATO        |               |             |
| ESB0155               | Р                    | 29Set      | 10 IMEDI                                              | ATO .      |               |             |
| ESB0156               | Р                    | 29Set      | 120 IMEDI                                             | AT0        |               |             |
| ESB0157               | Р                    | 29Set      | 20 IMEDI                                              | ATO        |               |             |
| ESB0158               | Р                    | 29Set      | 120 IMEDI                                             | AT0        |               |             |
| ESB0159               | Р                    | 29Set      | 20 IMEDI                                              | ATO        |               |             |
| ESB015A               | P                    | 29Set      | 20 IMEDI                                              | ATO        |               |             |
| ESB015B               | P                    | 29Set      | 20 IMEDI                                              | ATO        |               |             |
| ESB015C               | P                    | 29Set      | 20 IMEDI                                              | ATO        |               |             |
| ESB015D               | P                    | 29Set      | 20 IMEDI                                              | ATO        |               |             |
| 2000100               |                      | 25000      | 11120                                                 |            |               |             |
|                       |                      |            |                                                       |            |               | CONTINUA    |
| PE1=AJUDA             | PE2=DETALHA          | PE3=SAT    | PE4=PROCESSE                                          | PE7=RECU   | A PE8=AVA     | NCA PE12=RE |
|                       |                      |            | 1. 1. 1. 1. 1. 0. 0. 0. 0. 0. 0. 0. 0. 0. 0. 0. 0. 0. |            |               |             |
|                       |                      |            |                                                       |            |               | 96799       |
| - a                   |                      |            |                                                       |            |               | 00700.      |

<WRAP round important 60%>

• O exemplo traz uma fita diferente da que está destacada no pedido de crédito, mas isso não interfere no procedimento.

</WRAP>